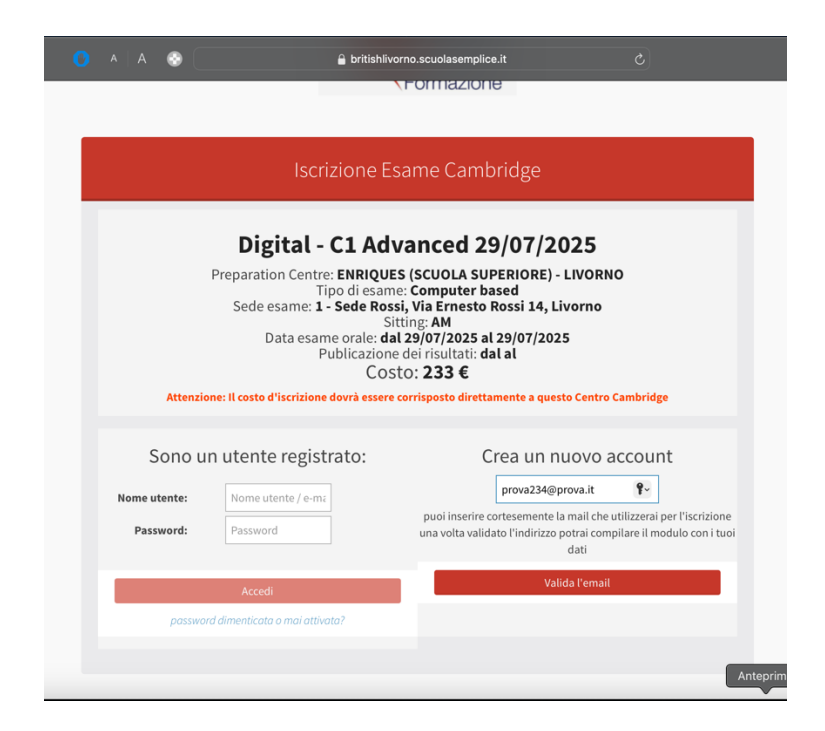

Dopo aver cliccato su "Iscriviti alla sessione", comparirà un riepilogo della sessione d'esame. Creare un nuovo account (se non se ne possiede già uno), inserendo la propria mail, del genitore se il candidato è minorenne, e del candidato se lo stesso è maggiorenne.

| ● A   A  📀 🤇 | 🔒 britishlivor                                                   | no.scuolasemplice.it<br>ronnazione                                                | ٢                |
|--------------|------------------------------------------------------------------|-----------------------------------------------------------------------------------|------------------|
|              |                                                                  |                                                                                   |                  |
|              |                                                                  |                                                                                   |                  |
|              | Digital - C1 Adva                                                | anced 29/07/2025                                                                  | -                |
|              | (                                                                | i                                                                                 |                  |
| Attenzior    | Le abbiamo inviato<br>prova234@prova.it, verifichi<br>per proseg | un codice di verifica a<br>la posta ed incolli qua il codice<br>uire l'iscrizione | nbridge          |
| Sono ur      |                                                                  |                                                                                   | ount             |
| Nome utente: |                                                                  | ок                                                                                |                  |
| Password:    | 1.922/010                                                        | verifica cortesemente il tuo ina                                                  | lirizzo di posta |
|              | Accedi                                                           | Vai                                                                               |                  |
|              |                                                                  |                                                                                   |                  |
|              |                                                                  |                                                                                   | A                |

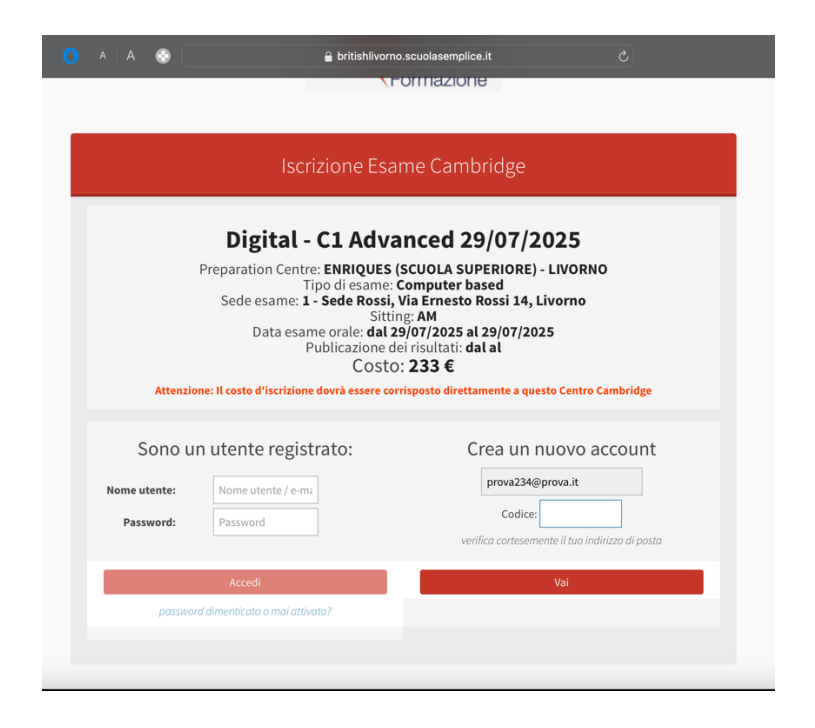

Inserire il codice nell'apposito spazio.

| O A A 🕲 🖢                     | ≜ britishlivorno.scuolasemplice.it                                          |        |
|-------------------------------|-----------------------------------------------------------------------------|--------|
| 0. Inizio 1. Regolamento Esa  | ımi Cambridge                                                               |        |
|                               | Iscrizione Esame Cambridge                                                  |        |
|                               | Benvenuti sulla nostra piattaforma.                                         |        |
| PEREFFETTUARI                 | E L'ISCRIZIONE E' CONSIGLIABILE UTILIZZARE UN COMPUTER                      |        |
| INVECE C                      | THE DISPOSITIVI MOBILE COME TELEFONI E/O TABLET                             |        |
|                               | Come primo parametro:                                                       |        |
| Selezionare "Mi sto iscrivene | do io" se si è candidati maggiorenni e compilare il form con i propri dati. |        |
| Selezionare "Sto iscrit       | vendo un'altra persona" se il candidato da iscrivere è minorenne.           |        |
| Dopodichè inso                | erire nella tendina che appare i dati dello studente, ovvero                |        |
| (Nome,                        | Cognome, Genere, Data di nascita, Codice Fiscale).                          |        |
|                               | Completare il form con i dati del genitore.                                 |        |
| Chi e' il candidato ?*:       | •                                                                           |        |
|                               | Sto iscrivendo un'altra persona                                             |        |
|                               | Mi sto iscrivendo io                                                        |        |
|                               | Dati Candidato Maggiorenne o Genitore                                       |        |
| Nome*:                        | Bot                                                                         |        |
| Cognome*:                     | Attendance                                                                  |        |
| Genere*:                      | Maschio 👻                                                                   | _      |
| Data di nascita*:             | 03/10/1998                                                                  | Antepr |

Proseguire con l'iscrizione. Leggere attentamente tutto ciò che c'è scritto nel form.

| Generet:       Maximu         Data di nascita::       03/10/1998         Indirizzo residenza::       Via         CAP::       57200         Citta::       Livorno         Provincia::       Li         Passe di residenza::       Talla IT         Codice Fiscale:       TRBFBA90A31E625X         Dati di acceso       Cellulare:         Cellulare::       +193318146517         Indirizzo e-mail::       Info@britishilvorno.it         Ripeti e-mail::       info@britishilvorno.it         Password::       password generata automaticamente         Ripeti assaword::       password generata automaticamente         Prima di proceedere al pagamento, leggere ed accettare il.       Regolamento degli Esami Cambridge alla pagina seguente.                                                                                                    | 🕐 A A 🛞 🗜             | a britishlivorno.scuolasemplice.it          |
|----------------------------------------------------------------------------------------------------|-----------------------|---------------------------------------------|
| Data di nascita*:       0/10/1998         Indirizzo residenza*:       Via         CAP*:       5700         Città*:       Loorno         Provincia*:       II         Pose di residenza*:       Hala II         Codice Fiscale*:       TBRFBA98A316525X         Data di residenza*:       Hala II         Codice Fiscale*:       TBRFBA98A316525X         Data di residenza*:       Passeo di residenza*:         Codice Fiscale*:       TBRFBA98A316525X         Data di residenza*:       Passeo di residenza*:         Data di residenza*:       Passeo di residenza*:         Data di residenza*:       Passeo di residenza*:         Data di residenza*:       Passeo di residenza*:         Data di residenza*:       Passeo di residenza*:         Passeo di residenza*:       Passeo di residenza*:         Direstore:       Data di restore di adamenticamente         Bieti passeo:       passeo di generata automaticamente         Direstore:       Direstore di Le pagina seguenta.         Direstore:       Data casseo:         Direstore:       Passeo:                                                                                                    | Genere*:              | maschio                                     |
| Indirizzo residenza*; Via   CP*; 5700   Città*; Lvorno   Provincia*; L   Provincia*; Indirita*   Codice Fiscale*; TREFRA98A31E652X                                                                                                    | Data di nascita*:     | 03/10/1998                                  |
| CAP:       \$7100         Citità:       Lvorno         Provincia:       L         Presenti residenza:       Relatitiono         Codere Fiscale:       TROFRADASJESESX         Det daceso       Cellulare:         Cellulare:       -93338146517         Indrizzo e-mail:       Indrépetitibilivorno.it         Ripeti e-mail:       Indrépetitibilivorno.it         Dessourci:       cassourci generate automaticamente         Ripeti e-mail:       indrépetitibilivorno.it         Dessourci:       cassourci generate automaticamente         Ripeti e-mail:       indrépetitibilivorno.it         Dessourci:       cassourci generate automaticamente         Ripeti e-mail:       indrépetitibilivorno.it         Dessourci:       cassourci generate automaticamente         Ripeti e-mail:       indrépetitibilivorno.it         Dessourci:       cassourci generate automaticamente         Britand Lippetitibilivorno.it       cassourci generate automaticamente         Chied Bassourci:       cassourci generate automaticamente         Britandi Lippetitibilivorno.it       cassourci generate automaticamente         Britandi Lippetitibilivorno.it       cassourci generate automaticamente         Britandi Lippetitibilivorno.it       castonodegnerate automatica | Indirizzo residenza*: | Via                                         |
| Città*       Loruno         Provincia*       Li         Passe di residenza*       Tabla II         Codice Fiscale*       TBSFBA9A31E625X         Dati dacesso       Dati dacesso         Cellulare*       - 93318146517         Indrizzo e- mail*       Indrebuttshilvormo.it         Ripeti e- mail*       Indrebuttshilvormo.it         Dassoveri       passeveri         Passeveri       passeveri         Dissoveri       passeveri         Dissoveri       passeveri         Dissoveri       passeveri         Dissoveri       passeveri         Dissoveri       passeveri         Dissoveri       passeveri         Dissoveri       passeveri         Dissoveri       passeveri         Distoveri       passeveri         Distoveri       passeveri                                                                                                    | CAP*:                 | 57100                                       |
| Provincia*:       L         Passe di residenza*:       Tabla II         Codice Fiscale*:       TBFBAB9A315625X         Dati da Caesso       Dati da Caesso         Cellulare*:       - 293318146517         Indirizzo e-mail*:       Indo@britishlivormo.it         Ripeti e-mail*:       Indo@britishlivormo.it         Bessever:       password generate automaticamente         Ripeti e-mail*:       Indo@britishlivormo.it         Bessever:       password generate automaticamente         Ripeti e-mail       Indo@britishlivormo.it         Bessever:       password generate automaticamente         Ripeti e-mail       Indo@britishlivormo.it         Bessever:       password generate automaticamente         Ripeti e-mail       Indo@britishlivormo.it         Bessever:       password generate automaticamente         Britishlivormo.it       Indo password generate automaticamente         Bessever:       password generate automaticamente         Bessever:       password generate automaticamente         Bessever:       password generate automaticamente         Bessever:       password generate automaticamente         Bessever:       password generate automaticamente         Bessever:       password generate automaticamente                   | Città*:               | Livorno                                     |
| Paese di residenza?       Italia IT         Cedice Fiscale?       TBFBAB9A31E625X         Diti di accesso       Otti di accesso         Cellulare?       - 293318146517         Indirego e-mail?       Indirego britishilvomo.it         Ripeti e-mail?       Indirego britishilvomo.it         Desword:       password generate automaticamente         Ripeti sessuori:       password generate automaticamente         Bripeti generate automaticamente       Diti di accesso         Diti di generate automaticamente       Diti password:         Diti password:       password: generate automaticamente         Bripeti generate automaticamente       Diti password:         Diti password:       passmord:         Diti password:       passmord:         Diti password:       passmord:         Diti password:       passmord:         Diti password:       passmord:         Diti password:       passmord:         Diti password:       passmord:         Diti password:       passmord:         Diti password:       passmord:         Diti password:       passmord:         Diti password:       passmord:         Diti password:       passmord:         Diti password:       passmord:                                                                               | Provincia*:           | Li                                          |
| Cedice Fiscale*       TREFEMBBASIESESX         Dati al accesa         Cellulare*       •93318146517         Indirizzo e-mail*       indo@httishilvorno.it         Ripeti e-mail*       indo@httishilvorno.it         Ripeti e-mail*       indo@httishilvorno.it         Bessword:       personord generate automaticamente         Ripeti password:       prosecodere al pagamento, leggere ed accettare il.         Regolamento degli Esami cambridge alla pagina seguente.         Eventore                                                                                                    | Paese di residenza*:  | Italia IT 👻                                 |
| Diti di accesso         cellulare*:       •933318146517         indregbritishilvomo.it       indregbritishilvomo.it         Ripeti e-mail*:       indregbritishilvomo.it         Dassword:       password generato automaticamente         Brieti password:       password generato automaticamente         Prima di procedere al pagamento, leggere ed accettare il.       Regolamento degli Esami Cambridge alla pagina seguente.                                                                                                    | Codice Fiscale*:      | TRBFBA98A31E625X                            |
| cellulare*:       •393318146517         Indirizzo e-mail*:       info@britishlivorno.it         Ripeti e-mail*:       info@britishlivorno.it         Password:       password guerenta automatramente         Bipeti password:       password guerenta automatramente         Prima di procedere al pagamento, leggere ed accettare il       Regolamento degli Esami Cambridge alla pagina seguente.                                                                                                    |                       | Dati di accesso                             |
| Inderezzo e-mail:       Inderezzi hander         Ripeti e-mail:       Inderezzi hander         Bassword:       password generata outomaticamente         Bipeti password:       password generata outomaticamente         Prima di procedere al pagamento, leggere ed accettare il.         Regolamento degli Esami Cambridge alla pagina seguente.         Procesimo:                                                                                                    | Cellulare*:           | +393318146517                               |
| Ripeti e-mail*:       Info@britishilvomo.it         Password:       password generate automaticamente         Ripeti password:       password generate automaticamente         Prima di procedere al pagamento, leggere ed accettare il         Regolamento degli Esami Cambridge alla pagina seguente.                                                                                                    | Indirizzo e-mail*:    | info@britishlivorno.it                      |
| Password: possword generata automaticamente<br>Ripeti password: password generata automaticamente<br>Prima di procedere al pagamento, leggere ed accettare il<br>Regolamento degli Esami Cambridge alla pagina seguente.<br>Prossimo -                                                                                                    | Ripeti e-mail*:       | info@britishlivorno.it                      |
| Ripeti password: parsword generata outomaticamente<br>Prima di procedere al pagamento, leggere ed accettare il<br>Regolamento degli Esami Cambridge alla pagina seguente.<br>Proseimo -                                                                                                    | Password:             | password generata automaticamente           |
| Prima di procedere al pagamento, leggere ed accettare il<br>Regolamento degli Esami Cambridge alla pagina seguente.<br>Prossimo=                                                                                                    | Ripeti password:      | password generata automaticamente           |
| Regolamento degli Esami Cambridge alla pagina seguente.<br>Prossimo >                                                                                                    | Prima di proce        | edere al pagamento, leggere ed accettare il |
| Prossimo >                                                                                                    | Regolamento d         | egli Esami Cambridge alla pagina seguente.  |
| Prossilito >                                                                                                    |                       | Prossimo a                                  |
|                                                                                                    |                       | 1 toolinto*                                 |
|                                                                                                    |                       |                                             |

Dopo aver compilato tutti i campi, cliccare su "Prossimo"

| 📀 📮 🔒 britishiivorno.scuolasemplice.it 🕑                                                                                                    |  |
|----------------------------------------------------------------------------------------------------|--|
|                                                                                                    |  |
| Al fina di innaltara ali standard di sisuratta a di validità deali                                                                                     |  |
| An mie un minatzare gli scandaru un sicurezza e un vanunta degli<br>acemi. Puni versità di Cambridge ha introdetto Pabiligo di fatografico i candidati |  |
| esam, i universita ul campinge na introducto i obbigo ul locograne i candidati                                                                         |  |
| prima delle prove, rate regola si applica solo agli esami: PCE, CAE e CPE per additi.                                                                  |  |
| Sono esonerati tutti gli esami con denominazione "for schools".                                                                                        |  |
| Cambridge English Language Assessment si riserva il diritto di non emettere il                                                                         |  |
| risultato dei candidati ai quali non è stata effettuata la foto laddove obbligatoria.                                                                  |  |
| Ai candidati verrà richiesto di compilare un form, che deve essere firmato da un genitore.                                                             |  |
|                                                                                                    |  |
| RITIRO IN SEDE                                                                                                    |  |
| Sarà possibile ritirare la certificazione presso la sede di British Formazione:                                                                        |  |
| ENTRO 1 ANNO SOLARE dalla data degli esami scritti, senza costi, dietro semplice richiesta.                                                            |  |
| <u>Trascorso 1 anno dalla data degli esami scritti, sarà richiesta una quota di 50,00€ per il ritiro.</u>                                              |  |
| <u>Trascorsi 2 anni dalla data degli esami scritti, sarà richiesta una quota di 80,00€ per il ritiro.</u>                                              |  |
| Trascorsi 3 anni dalla data degli esami scritti, non sarà più possibile ritirare la Certificazione.                                                    |  |
| Consigliamo di prendere un appuntamento su What's App per il ritiro della Certificazione.                                                              |  |
|                                                                                                    |  |
| - CONTATTI                                                                                                    |  |
| Numero Fisso – 0586 404399                                                                                                    |  |
| What's App - 347 538 1016                                                                                                    |  |
| E-mail – contabilita@britishlivorno.it                                                                                                    |  |
| □ Ho letto e compreso *                                                                                                    |  |
| Informazioni su Pagamenti                                                                                                    |  |

Leggere tutto il regolamento degli esami e cliccare su "Ho letto e compreso"

| · · · · · · · · · · · · · · · · · · ·                                                                                                    | 🔒 britishlivorno.scuolasemplice.it                                                                                                    |                                                                 |
|----------------------------------------------------------------------------------------------------|----------------------------------------------------------------------------------------------------|-----------------------------------------------------------------|
| Non                                                                                                    | verranno presi in considerazione i soli pagamenti con Bonifico senz                                                                                                    | a la relativa iscrizione.                                       |
|                                                                                                    | Per validare immediatamente l'iscrizione è necessario pagar                                                                                                    | e con Carta,                                                    |
|                                                                                                    | cliccando sul pulsante rosso "Paga Online" e proseguendo                                                                                                    | con NEXI.                                                       |
|                                                                                                    | Abilitare i popup del browser per la corretta visualizzazione de                                                                                                    | l pagamento.                                                    |
|                                                                                                    | Pagando tramite Bonifico Bancario, è <u>obbligatorio</u> allegare la disti                                                                                                    | nta di pagamento                                                |
|                                                                                                    | e l'iscrizione dovrà essere validata manualmente dalla se                                                                                                    | greteria.                                                       |
|                                                                                                    | Accertarsi di effettuare il pagamento con bonifico almeno 2 giorni p                                                                                                    | rima del termine,                                               |
|                                                                                                    | per evitare di incorrere nel pagamento del Late Ent                                                                                                    | (Yz                                                             |
|                                                                                                    | ***Consigliamo il pagamento con Carta come prima opzione di                                                                                                    | pagamento***                                                    |
|                                                                                                    | Candidato con esigenze speciali                                                                                                    |                                                                 |
|                                                                                                    | - Candidato con bisogni speciali                                                                                                    |                                                                 |
|                                                                                                    |                                                                                                    |                                                                 |
|                                                                                                    | Sezione pagamento                                                                                                    |                                                                 |
|                                                                                                    | Sezione pagamento                                                                                                    |                                                                 |
| Riepilogo dell'ordine                                                                                                    | Sezione pagamento                                                                                                    |                                                                 |
| Riepilogo dell'ordine<br>Prezzo di acquisto: € 233                                                                                                    | Sezione pagamento                                                                                                    |                                                                 |
| Riepilogo dell'ordine<br>Prezzo di acquisto: € 233<br>Bene o servizio                                                                                                    | Sezione pagamento<br>Data                                                                                                    | Importo dovuto                                                  |
| Riepilogo dell'ordine<br>Prezzo di acquisto: € 233<br>Bene o servizio<br>Digital - C1 Advanced 29/07/20                                                                                                    | Sezione pagamento Data 225 03/04/2025 🗮 Paga Online                                                                                                    | Importo dovuto<br>€ 233                                         |
| Riepilogo dell'ordine<br>Prezzo di acquisto: € 233<br>Bene o servizio<br>Digital - C1 Advanced 29/07/20                                                                                                    | Sezione pagamento Data 225 03/04/2025 Paga Online TOTALE                                                                                                    | Importo dovuto<br>€ 233<br>€ 233                                |
| Riepilogo dell'ordine<br>Prezzo di acquisto: € 233<br>Bene o servizio<br>Digital - C1 Advanced 29/07/20                                                                                                    | Sezione pagamento<br>Data<br>225 03/04/2025 (= Paga Online)<br>TOTALE                                                                                                    | Importo dovuto<br>€ 233<br>€ 233                                |
| Riepilogo dell'ordine<br>Prezzo di acquisto: € 233<br>Bene o servizio<br>Digital - C1 Advanced 29/07/20<br>Dati per bonifico bancario:<br>Dono aver effettuato il casan                                                                                                    | Sezione pagamento Data 225 03/04/2025 Paga Online TOTALE nento con bonifico bancario è obbligatorio allerare la contabile in P                                                                                                    | Importo dovuto<br>€ 233<br>€ 233<br>DE dell'avyenuto pazamento. |
| Riepilogo dell'ordine<br>Prezzo di acquisto: € 233<br>Bene o servizio<br>Digital - C1 Advanced 29/07/20<br>Dati per bonifico bancario:<br>Dopo aver effettuato il pagan                                                                                                    | Sezione pagamento Data 225 03/04/2025 Paga Online TOTALE nento con bonifico bancario è obbligatorio allegare la contabile in Pl                                                                                                    | Importo dovuto<br>€ 233<br>€ 233<br>DF dell'avvenuto pagamento. |
| Riepilogo dell'ordine<br>Prezo di acquisto: € 233<br>Bene o servizio<br>Digital - C1 Advanced 29/07/20<br>Dati per bonifico bancario:<br>Dopo aver effettuato il pagan<br>Coordinate bancarie:                                                                                                    | Sezione pagamento Data 225 03/04/2025 Paga Online TOTALE nento con bonifico bancario è obbligatorio allegare la contabile in Pi                                                                                                    | Importo dovuto<br>© 233<br>© 233<br>©F dell'avvenuto pagamento. |
| Riepilogo dell'ordine<br>Prezo di acquisto: € 233<br>Bene o servizio<br>Digital - C1 Advanced 29/07/20<br>Dati per bonifico bancario:<br>Dopo aver effettuato il pagan<br>Coordinate bancarie:<br>BRITISH FORMAZIONE DI NIC.                                                                                                    | Sezione pagamento Data 225 03/04/2025 Paga Online TOTALE nento con bonifico bancario è obbligatorio allegare la contabile in Pi OLAS HICOLAIDES 11836973                                                                                                    | Importo dovuto<br>€ 233<br>€ 233<br>DF dell'avvenuto pagamento. |
| Riepilogo dell'ordine<br>Prezzo di acquisto: 4233<br>Bene o servizio<br>Digital-C1 Advanced 29/07/20<br>Dati per bonifico bancario:<br>Dopo aver effettuato il pagan<br>Coordinate bancario:<br>BRITISH FORMAZORE ON INCI<br>IBAN: 1797Q347501605CC00<br>BIC: INGBITS                                                                                                    | Sezione pagamento Data 225 03/04/2025 🚝 Paga Online TOTALE nento con bonifico bancario è obbligatorio allegare la contabile in Pi OLAS NICOLAIDES 11836973                                                                                                    | Importo dovuto<br>€ 233<br>€ 233<br>ØF dell'avvenuto pagamento. |
| Riepilogo dell'ordine<br>Prezzo di acquisto: 4 233<br>Bene o servizio<br>Digital - C1 Advanced 29/07/20<br>Dati per bonifico bancario:<br>Dopo aver effettuato il pagan<br>Coordinate bancario:<br>BRITISH FORMAZIONE ON INCI<br>BRITISH FORMAZIONE ON INCI<br>BRITISH FORMAZIONE ON INCI<br>BRITISH FORMAZIONE ON INCI<br>BIC: INGBITDI<br>*Indicare in causale il nome or                                     | Sezione pagamento Data Data 225 03/04/2025 Paga Online TOTALE nento con bonifico bancario è obbligatorio allegare la contabile in PI OLAS HICOLAIDES 11836973 re ognome del candidato                                                                                                    | Importo dovuto<br>€ 233<br>€ 233<br>ØF dell'avvenuto pagamento. |
| Riepilogo dell'ordine<br>Prezzo di aquisto: € 233<br>Bene o servizio<br>Digital - C1 Advanced 29/07/20<br>Dati per bonifico bancario:<br>Dopo aver effettuato il pagan<br>Coordinate bancario:<br>BRITISH FORMAZIONE DI INIC<br>BRITISH FORMAZIONE DI INIC<br>BIC: INGRITDI<br>*Indicare in cussale il nome e<br>Se effettui subito il pagamento                                                                | Sezione pagamento Data Data 225 03/04/2025 Paga Online TOTALE nento con bonifico bancario è obbligatorio allegare la contabile in Pi OLAS NICOLAIDES 11836973 cognome del Candidato con bonifico, puoi caricare la distinta del pagamento*:                                                                                      | Importo dovuto<br>€ 233<br>€ 233                                |
| Riepilogo dell'ordine<br>Prezzo di acquisto: € 233<br>Bene o servizio<br>Digital - C1 Advanced 29/07/20<br>Dati per bonifico bancario:<br>Dopo aver effettuato il pagan<br>Coordinate bancarie:<br>BRITISH FORMAZIONE DI NICI<br>BRITISH FORMAZIONE DI NICI<br>BRITISH FORMAZIONE DI NICI<br>Se effettui subito il pagamento<br>Se effettui subito il pagamento<br>Se effettui subito il pagamento              | Sezione pagamento Data Data 225 03/04/2025 Paga Online TOTALE nento con bonifico bancario è obbligatorio allegare la contabile in Pi OLAS NICOLAIDES 1138973 cognome del candidato .con bonifico, puoi caricare la distinta del pagamento*: ionato                                                                               | Importo dovuto<br>€ 233<br>€ 233<br>DF dell'avvenuto pagamento. |
| Riepilogo dell'ordine<br>Prezzo di acquisto: 4233<br>Bene o servizio<br>Digital - C1 Advanced 29/07/20<br>Dati per bonifico bancario:<br>Dopo aver effettuato il pagan<br>Coordinate bancario:<br>BRITISH FORMAZOBE ON INCI<br>IBAN: 17970347501605C0<br>BIC: NOBITO<br>1*Indicare in causale il nome e<br>See effettui subho il pagamento<br>[Scegji file nessun file seloz<br>1* ad sidista di paganento è ob | Sezione pagamento Sezione pagamento Data Data 225 03/04/2025 Paga Online TOTALE nento con bonifico bancario è obbligatorio allegare la contabile in Pi OLAS NICOLAIDES 1138973 cognome del candidato con bonifico, puoi caricare la distinta del pagamento ": ionato Dibligatoria a meno che non si effettui il pagamento online | Importo dovuto<br>€ 233<br>€ 233<br>DF dell'avvenuto pagamento. |

Cliccare su "Paga Online" per pagare con carta e validare l'iscrizione immediatamente.

| Per validari memeti divatione to excession pagare con Carta,<br>Childra ci seguo de browsare rear la corretta visualizzacione del agamento.<br>Pagano tarante to sono brogo tarante del agamento.<br>Deganos trante to sono tranco escenta visualizzacione del agamento.<br>La corretta visualizzacione del agamento.<br>La corretta visualizzacione del agamento.<br>La corretta visualizzacione del agamento.<br>La corretta visualizzacione del agamento.<br>La corretta visualizzacione del agamento.<br>La corretta visualizzacione del agamento.<br>La corretta visualizzacione del agamento.<br>La corretta visualizzacione del agamento.<br>La corretta del agamento con biogifico almeno 2 giorni prima del termino.<br>La corretta del agamento con biogifico almeno 2 giorni prima del termino.<br>La corretta del agamento con biogifico almeno 2 giorni prima del termino.<br>La corretta del agamento con biogifico almeno 2 giorni prima del termino.<br>La corretta del agamento con tricone signa seguidi<br>Condidato con biogni speciali         Este estevizió del ordine<br>Preze da con biogni speciali       Importo dovute         Diptari- Cl Advanced 20/07/2025       El pagamento immediato 0       6.233         Este estevizió del prezento con Nexil       Importo dovute       Corretta del agamento immediato 0       6.233         Este cionare il tuo metodo di pagamento:<br>Esterior       Forga con Nexil       Forga con Nexil       Forga con Nexil         Este del pagare:<br>Estetutua la gagare:<br>Estetutua la gagare:<br>Estetutua la gagare:<br>Estetutua la gagare:<br>Estetutua la gagare:<br>Estetutua la consigna del gagare:<br>Estetutua la consigna del gagare:<br>Estetutua la consigna del gagare:<br>Estetutua la consigna del gagare:<br>Estetutua la consigna del gagare:<br>Este                                                                                                    | A A 📀 🖳                        | 🔒 bri                            | itishlivorno.scuolasemplice.it                   |                   |
|----------------------------------------------------------------------------------------------------|--------------------------------|----------------------------------|--------------------------------------------------|-------------------|
| dicande sul pultante ross "Paga Online" e prosegundo on NEX.<br>Abilitars i norus del breaser para la cerretta visualizzazione del apgamento.<br>Abilitarsi norus del breaser para la cerretta visualizzazione del apgamento.<br>Cardidato cen sigenze speciali annen a pien indeparato del tarte Interv.<br>Candidato cen sigenze speciali<br>- Candidato cen sigenze speciali<br>- Candidato cen biogni speciali<br>- Candidato cen biogni speciali<br>- C |                                | Per validare immediata           | mente l'iscrizione è necessario pagare           | e con Carta,      |
| Abilitari i agoug del bræver er er a carrett visualization ed a gamento<br>e l'icrition dovia essere validat manualmente dalla segreteria.<br>Accettari di informa on honifica almena 2 pioni prima del tarmiso.<br>Bez estere di la corretta nel pagamento del Late. Entry.<br>                                                                                                    |                                | cliccando sul pulsant            | e rosso "Paga Online" e proseguendo              | con NEXI.         |
| Pagnado tramite Bonifico Bancario, 4 abbilgatedio allegare la distitui di pagnenoio e Vicrizione dorve serve vialda ma numonte dalla agesteriat Caccatari di effettuare: li pagnenoto con bonifico almeno 2 giorni prima del termino. Ber evidene di incorrer nel pagnenoto del tate Entry. Candidato con biogno secial Candidato con biogno secial Candidato con biogno se                                                                                                    |                                | Abilitare i popup del brov       | wser per la corretta visualizzazione de          | l pagamento.      |
| e Tixricine dovi e sare validata manuamente dalla segreteria.<br>Lecretaria di inforrere nel aspamento del Late Intry.<br>sere estare di incorrere nel aspamento del Late Intry.<br>sere estare di incorrere nel aspamento del Late Intry.<br>sere estare di incorrere nel aspamento del Late Intry.<br>Candidato con biogni speciali<br>Candidato con biogni speciali<br>Prezzo di acquisto e 233<br>Bene servizio<br>Deltal - C1 Advanced 29(07/2025 Bragamento immediato 2 C33<br>TOTALE C33<br>Seterionne il tuo metodo di pagamento: Proceso<br>Paga con Nexi<br>Paga con Nexi<br>Totale da pagamento dell'uncorrere nel aspamento del Late Intry.                                                                                                    |                                | Pagando tramite Bonifico Ba      | ncario, è <u>obbligatorio</u> allegare la distin | nta di pagamento  |
| Accertanti di effettuare il na samento con bonifico alterna 2 pierni orina del termino.<br>Bare viettare di lorgemento ene primo opsinone di pagamento***  Candidato con obiogni speciali  Candidato con biogni speciali  Candidato con biogni speciali  Candidato con biogni speciali  Candidato con biogni speciali  Prezzo dell'ordine Prezzo dell'ordine  Prezzo dell'ordine  Prezzo dell'ordine  Setezionare il tuo metodo di pagamento:  Setezionare il tuo metodo di pagamento:  Catolic da pagamento immediato  Setezionare il tuo metodo di pagamento:  Catolic da pagamento dell'ordine  Catolic da pagamento dell'ordine  Catolic                                                                                                    |                                | e l'iscrizione dovrà e           | essere validata manualmente dalla seg            | greteria.         |
|                                                                                                    |                                | Accertarsi di effettuare il paga | amento con bonifico almeno 2 giorni p            | rima del termine, |
| +**Consigliane il pagamento con Carta come prima opzione di pagamento **<br>Candidato con biogni speciali  Candidato con biogni speciali  Candidato con biogn                                                                                                    |                                | per evitare di                   | incorrere nel pagamento del Late Entr            | D/_               |
| Candidato con esigenze speciali         - Candidato con biogni speciali         Selezione pagamento         Repilogo dell'ordine<br>Prezzo di acquisto € 233         Bene o servizio       Data         Internet dell'ordine<br>Digital - C1 Advanced 29/07/2025       El argamento immediato D         € 223       TOTALE         € Precodente       Fine         Selezionare il tuo metodo di pagamento:       Paga con Nexi         Fine       Conservizio         Totale da pagamento dell'isoccone       Totale da pagamento dell'isoccone                                                                                                    |                                | ***Consigliamo il pagame         | ento con Carta come prima opzione di p           | pagamento***      |
| - Candidato con bisgois special                                                                                                    |                                | Cai                              | ndidato con esigenze speciali                    |                   |
| Selezionare il tuo metodo di pagamento el succione         Selezionare il tuo metodo di pagamento el succione         Colspan="2">Colspan="2">Colspan="2">Colspan="2">Colspan="2">Colspan="2">Colspan="2">Colspan="2">Colspan="2">Colspan="2">Colspan="2">Colspan="2">Colspan="2"         Colspan="2"         Colspan="2">Colspan="2"         Colspan="2"         Colspan="2">Colspan="2"         Colspan="2">Colspan="2"         Colspan="2"         Colsp                                                                                                    |                                | Candidat                         | to con bisogni speciali                          |                   |
| Replicing dell'ordine         Prezz di scepitato e 233         Bene e servizio       Data         Importe dovuto         Digital-C1. Advanced 29/07/2025       Importe dovuto         TOTALE       4.233         servizio       C.233                                                                                                    |                                |                                  | Sezione pagamento                                |                   |
| Person di acquisto (233)       Data       Importo dovuto         Diglial-C1 Advanced 29(07/7025)       Bragamento immediato <sup>®</sup> € 233         ePrecodente immediato <sup>®</sup> ePrecodente immediato <sup>®</sup> Setezionare il tuo metodo di pagamento:         Paga con Nexi         Deservizio         Cotale da pagamento dell'incorzione                                                                                                    | Rienilogo dell'ordine          |                                  |                                                  |                   |
| Bene o servizio     Data     Importo dovuto       Digital - C1 Advanced 29/07/2025     ➡ Pagamento immediato     € 233       TOTALE     € 233   selezionare il tuo metodo di pagamento: metodo di pagamento: metodo di pag                                                                                                    | Prezzo di acquisto: € 233      |                                  |                                                  |                   |
| Digital-1.1 Advanced 29/07/2023     EPagamento immediato O     € 233       TOTALE     € 233       Selezionare il tuo metodo di pagamento:                                                                                                    | Bene o servizio                |                                  | Data                                             | Importo dovuto    |
| TOTALE     € 233       © Precedente     Time   Selezionare il tuo metodo di pagamento:    Enga con Nexi        Paga con Nexi        Concerto   Totale da pagare: 233 €    Totale da pagare: 233 €                                                                                                    | Digital - C1 Advanced 29/07/2  | 025                              | Pagamento immediato 🕽                            | € 233             |
| Selezionare il tuo metodo di pagamento: معنا المعنا المعنا<br>معنا المعنا المعنا المعنا المعنا المعنا المعنا المعنا المعنا المعنا المعنا المعنا المعنا المعنا المعنا المعنا المعنا المعنا المعنا المعنا المعنا المعنا المعنا المعنا المعنا المعنا المعنا المعنا معنا المعنا الم<br>معنا المعنا المعنا المعنا المعنا المعنا المعنا المعنا المعنا المعنا المعنا المعنا المعنا المعنا المعنا المعنا المعنا الم                                                                                                    |                                |                                  | TOTALE                                           | € 233             |
| Selezionare il tuo metodo di pagamento:                                                                                                    |                                |                                  | < Precedente Fine                                |                   |
| Selezionare il tuo metodo di pagamento: Etoto<br>Paga con Noxi<br>Ecole: da pagar: 233 C<br>Ecole: da pagamento dell'increzione                                                                                                    |                                |                                  |                                                  |                   |
| Paga con Nexi                                                                                                    | Selezionare il tuo metodo di p | agamento: - Nexi                 |                                                  |                   |
| Totale da pagare: 23 C<br>Effettua E pagareneto dell'isclutione                                                                                                    |                                | Paga con Nexi                    |                                                  |                   |
| Totale da pagare: 233 €<br>➡ Effetua a pagamento dell'iscluione                                                                                                    |                                | XPay                             |                                                  |                   |
|                                                                                                    |                                | Totale da pagare: 233 €          | o dell'iscrizione                                |                   |

Cliccare su "Effettua il pagamento dell'iscrizione" e confermare i dati.

| O A A 📀 🖃                                          | Mostra finestra a comparsa bloccata                                                                                                    |                                                                                                    |
|----------------------------------------------------|----------------------------------------------------------------------------------------------------|----------------------------------------------------------------------------------------------------|
| P                                                  | Per validare immediatamente l'iscrizione è necessario pa<br>cilicando sul pultante rosso "Paga Online" e proseque<br>Abilitare i opova del browste reel ta corretta visualizzaton<br>agando tramite Bonifico Bancario, è <u>obbligatorio</u> allegare la d<br>e l'iscrizione dovrà assere validata manualmente dalli<br>certarsi di effettuare il asgamento con bonifico almeno 2 doro<br>per evitare di incorrere nel pagamento del Late<br>***Consigliamo il pagamento con Carta come prima opzion | gare con Carta,<br>ndo con HEXL.<br>de lo pagamento.<br>listinta di pagamento<br>a segreteria.<br>rin prima del termine.<br>Entry.<br>el i pagamento*** |
|                                                    | Candidato con esigenze speciali                                                                                                    |                                                                                                    |
|                                                    | Candidato con bisogni speciali                                                                                                    |                                                                                                    |
|                                                    | Sezione pagamento                                                                                                    |                                                                                                    |
| Riepilogo dell'ordine<br>Prezzo di acquisto: € 233 |                                                                                                    |                                                                                                    |
| Digital - C1 Advanced 29/07/2025                   | Data                                                                                                    | E 233                                                                                                    |
| a Brar a Francisca Fold Ford                       | TOTALE                                                                                                    | € 233                                                                                                    |
|                                                    | < Precedente Fine                                                                                                    |                                                                                                    |
| Selezionare il tuo metodo di paga                  | mento: <mark>- Nexi</mark>                                                                                                    |                                                                                                    |
|                                                    | Paga con Nexi                                                                                                    |                                                                                                    |
|                                                    | XPay                                                                                                    |                                                                                                    |
|                                                    | Totale da pagare: 233 €<br>☐ Effettua il pagamento dell'iscrizione                                                                                                    |                                                                                                    |
|                                                    |                                                                                                    | Ante                                                                                                    |

La maggior parte delle volte sarà necessario sbloccare il pop-up della finestra a comparsa (cliccando sull'iconcina che appare in alto a destra), che inizialmente risulterà bloccata come default per le impostazioni del browser.

| 🌔 A A 📀 🖳                                    | 🔒 ecommerce.nexi.it                                                                                                    | S                             |
|----------------------------------------------|----------------------------------------------------------------------------------------------------|-------------------------------|
| 🚯 British Formazione   Accedi al tuo account |                                                                                                    | N Sistema di Pagamento Online |
|                                              | nexi                                                                                                    |                               |
|                                              | BRITISH FORMAZIONE DI NI<br>233,00 €<br>Ordine<br>202504036277<br>Descrizione Ordine<br>Bot Attendance, Digital - CI Advanced - 2<br>9/07/2025 |                               |
|                                              | Scegli un metodo di pagamento                                                                                                    |                               |
|                                              | Seegli un altro metodo di pagamento ()<br>()<br>()<br>()<br>()<br>()<br>()<br>()<br>()<br>()                                                   |                               |

Come ultimo passaggio rimane il pagamento con Carta.

|                                                                                                    | britishlivorno.scuolasemplice.it                                                                                                    |                                                                |
|----------------------------------------------------------------------------------------------------|----------------------------------------------------------------------------------------------------|----------------------------------------------------------------|
| Non verrann                                                                                                    | o presi in considerazione i soli pagamenti con Bonifico senza                                                                                                    | la relativa iscrizione.                                        |
| Pe                                                                                                    | er validare immediatamente l'iscrizione è necessario pagare (                                                                                                    | con Carta,                                                     |
|                                                                                                    | cliccando sul pulsante rosso "Paga Online" e proseguendo co                                                                                                    | on NEXI.                                                       |
| Abi                                                                                                    | litare i popup del browser per la corretta visualizzazione del                                                                                                    | pagamento.                                                     |
| Pagand                                                                                                    | o tramite Bonifico Bancario, è <u>obbligatorio</u> allegare la distint                                                                                                    | ta di pagamento                                                |
|                                                                                                    | e l'iscrizione dovrà essere validata manualmente dalla seg                                                                                                    | reteria.                                                       |
| Accertai                                                                                                    | <u>rsi di effettuare il pagamento con bonifico almeno 2 giorni pri</u>                                                                                                    | ima del termine,                                               |
|                                                                                                    | per evitare di incorrere nel pagamento del Late Entry                                                                                                    | <u>'</u>                                                       |
| ***c                                                                                                    | onsigliamo il pagamento con Carta come prima opzione di pa                                                                                                    | agamento***                                                    |
|                                                                                                    | Candidato con esigenze speciali                                                                                                    |                                                                |
|                                                                                                    | - Candidato con bisogni speciali                                                                                                    |                                                                |
|                                                                                                    |                                                                                                    |                                                                |
|                                                                                                    | Sezione pagamento                                                                                                    |                                                                |
| Riepilogo dell'ordine<br>Prezzo di acquisto: € 233                                                                                                    | Sezione pagamento                                                                                                    |                                                                |
| Riepilogo dell'ordine<br>Prezzo di acquisto: € 233<br>Bene o servizio                                                                                                    | Sezione pagamento<br>Data                                                                                                    | Importo dovuto                                                 |
| Riepilogo dell'ordine<br>Prezzo di acquisto: € 233<br>Bene o servizio<br>Digital - C1 Advanced 29/07/2025                                                                                                    | Sezione pagamento<br>Data<br>03/04/2025 🗁 Paga Online                                                                                                    | Importo dovuto<br>€ 233                                        |
| Riepilogo dell'ordine<br>Prezzo di acquisto: € 233<br>Bene o servizio<br>Digital - C1 Advanced 29/07/2025                                                                                                    | Sezione pagamento Data 03/04/2025 Paga Online TOTALE                                                                                                    | Importo dovuto<br>€ 233<br>€ 233                               |
| Riepilogo dell'ordine<br>Prezzo di acquisto: <b>4 233</b><br>Bene o servizio<br>Digital - C1 Advanced 29/07/2025<br>Dati ner bonifico bancario:                                                                                                    | Sezione pagamento<br>Data<br>03/04/2025 E Paga Online<br>TOTALE                                                                                                    | Importo dovuto<br>6 233<br>6 233                               |
| Riepilogo dell'ordine<br>Prezzo di acquisto: <b>€ 233</b><br>Bene o servizio<br>Digital - C1 Advanced 29/07/2025<br>Dati per bonifico bancario:<br>Dopo aver effettuato il pagamento cor                                                                                                    | Sezióne pagamento<br>Data<br>03/04/2025 Paga Online<br>TOTALE                                                                                                    | Importo dovuto                                                 |
| Riepilogo dell'ordine<br>Prezzo di acquisto: € 233<br>Bene o servizio<br>Digital - C1 Advanced 29/07/2025<br>Dati per bonifico bancario:<br>Dopo aver effettuato il pagamento cor<br>Coordinate bancarie:<br>BRITISH FORMAZIONE DI NICOLAS NIC<br>IBRITISH FORMAZIONE DI NICOLAS NIC<br>IBRITISH FORMAZIONE DI NICOLAS NIC<br>IBRITISH TORIMAZIONE DI NICOLAS NIC<br>IBRITISH CORMAZIONE DI NICOLAS NIC<br>IBRITISH CORMAZIONE DI NICOLAS NIC<br>IBRITISH CORMAZIONE DI NICOLAS NIC          | Sezione pagamento Data 03/04/2025 Paga Online TOTALE n bonifico bancario è obbligatorio allegare la contabile in PDH OLAIDES a del capificato                                                  | Importo dovuto                                                 |
| Riepilogo dell'ordine<br>Prezzo di acquisto: € 233<br>Bene o servizio<br>Digital - C1 Advanced 29/07/2025<br>Dati per bonifico bancario:<br>Dopo aver effettuato il pagamento cor<br>Coordinate bancarie:<br>BRITISH FORMAZIONE DI NICOLAS NIC<br>IBAN: ITSY GOST/SO1605CC001183697<br>BRI: NOBITDI<br>"Indicare in causale il nome e cognom                                                                                                    | Stilone pagamento Data 03/04/2025 Paga Online TOTALE OLAIDES S e del candidato                                                                                                    | Importo dovuto<br>€ 233<br>€ 233<br>€ dell'avvenuto pagamento. |
| Riepilogo dell'ordine<br>Prezzo di acquisto: € 233<br>Bene o servizio<br>Digital - C1 Advanced 29/07/2025<br>Dati per bonifico bancario:<br>Dopo aver effettuato il pagamento cor<br>Coordinate bancarie:<br>BRITISH FORMAZIONE DI NICOLAS NIC<br>IBMA: ITSYQ0347501605CC001183697:<br>BIC: INGBITD<br>1*Indicare in causale il nome e cognom<br>Se effettui subito il pagamento con boni                                                                                                    | Sezione pagamento Data 03/04/2025 Paga Online TOTALE 04.0010ES a e del candidato fico, puoi caricare la distinta del pagamento*:                                                               | Importo dovuto<br>6 233<br>6 233                               |
| Riepilogo dell'ordine<br>Prezzo di acquisto: € 233<br>Bene o servizio<br>Digital - C1 Advanced 29/07/2025<br>Dati per bonifico bancario:<br>Dopo aver effettuato il pagamento cor<br>Coordinate bancarie:<br>BRITISH FORMAZIONE DI NICOLAS NIC<br>EBRITISH FORMAZIONE DI NICOLAS NIC<br>EBRITISH FORMAZIONE DI NICOLAS NIC<br>EBRITISH FORMAZIONE DI NICOLAS NIC<br>Teldicare in causale il nome e cognom<br>Se effettui subito il pagamento con boni<br>Scegli file nessun file selezionato | Sezióne pagamento Data 03/04/2025 Paga Online TOTALE n bonifico bancario è obbligatorio allegare la contabile in PDF OLAIDES a ed el candidato fico, puoi caricare la distinta del pagamento*: | Importo dovuto<br>€ 233<br>€ 233<br>F dell'avvenuto pagamento. |

In alternativa alla carta è possibile fare un bonifico e allegare la distinta del bonifico nell'apposito spazio, cliccando poi su "Fine"